# Adobe® Creative Suite® 5.5 Master Collection 읽어보기

Master Collection입니다. 이 문서에는 Master Collection 설명서에서 다루지 않은 최신 제품 정보, 업데이트, 문제 해결 팁 등이 나와 있습니다.

- <u>Creative Suite 5.5 Master Collection 구성 요소</u>
- 최소시스템요구사항
- 소프트웨어 설치
- 소프트웨어 제거
- 시험판 소프트웨어
- <u>전자 사용권</u>
- 등록 정보
- 글꼴 설치
- <u>알려진 문제</u>
- 고객지원센터
- 기타리소스

# Creative Suite 5.5 Master Collection 구성 요소

- Adobe® Photoshop® CS5.1 Extended
- Adobe® Illustrator® CS5.1
- Adobe® InDesign® CS5.5
- Adobe® Acrobat® 10.0 Professional
- Adobe® Flash® Catalyst<sup>™</sup> CS5.5
- Adobe® Flash® Professional CS5.5
- Adobe® Flash® Builder<sup>™</sup> 4.5 Premium
- Adobe® Dreamweaver® CS5.5
- Adobe® Fireworks® CS5.1
- Adobe® Contribute® CS5.1
- Adobe® Premiere® Pro CS5.5
- Adobe® After Effects® CS5.5
- Adobe® Audition® CS5.5
- Adobe® OnLocation<sup>™</sup> CS5.1
- Adobe® Encore® CS5.1
- Adobe® Bridge CS5.1
- Adobe® Device Central CS5.5
- Adobe® Media Encoder CS5.5
- Adobe® Extension Manager
- Adobe® CS Live 온라인 서비스와 통합\*

\*Adobe CS Live 서비스는 일정 기간 동안 무료로 제공되며 Adobe® BrowserLab, Adobe® CS Review, Acrobat.com, Adobe® Story 및 SiteCatalyst® NetAverages를 포함합니다.† 자세한 내용은 <u>여기</u>를 클릭하십시오.

# 최소 시스템 요구 사항

Windows®

- Intel® Pentium® 4 또는 AMD Athlon® 64 프로세서(Intel Core™ i3, i5, i7 또는 AMD Phenom® II 권장), Adobe Premiere Pro에는 Intel Core 2 Duo 또는 AMD Phenom II 필요
- Adobe Premiere® Pro 및 After Effects®에 64비트 지원 프로세서 필요
- Microsoft® Windows® XP 서비스 팩 3, Windows Vista® Home Premium, Business, Ultimate 또는 Enterprise 서비스 팩 1(서비스 팩 2 권장) 또는 Windows 7
- Adobe Premiere Pro, After Effects 및 Master Collection의 Subscription Edition에는 64비트 버전의 Windows Vista 또는 Windows 7 필요
- 2GB RAM(4GB 이상 권장)
- 설치를 위한 24.3GB의 사용 가능한 하드 디스크 공간. 설치하는 동안 추가 여유 공간 필요(이동식 플래시 기반 저장 장치에는 설치할 수 없음)
- 1280x900 디스플레이(1280x1024 권장) 정품 하드웨어 가속 OpenGL 그래픽 카드, 16비트 컬러 및 256MB VRAM
- Adobe Premiere Pro의 GPU 가속 성능을 위한 Adobe 인증 GPU 카드. 지원되는 카드의 최신 목록은 www.adobe.com/go/premiere\_systemreqs\_kr에서 확인하십시오.
- Adobe Photoshop®의 일부 GPU 가속 기능에는 Shader Model 3.0 및 OpenGL 2.0에 대한 그래픽 지원 필요
- Adobe Bridge의 일부 기능은 64MB VRAM 이상의 DirectX 9 가능 그래픽 카드에 의존
- 압축된 비디오 형식 편집을 위한 7200RPM 하드 드라이브, 압축되지 않은 비디오 형식 편집을 위한 RAID 0
- SD/HD 작업 과정의 경우 캡처 및 테이프로 내보내기를 위한 Adobe 인증 카드
- DV 및 HDV 캡처, 테이프로 내보내기 및 DV 장치로 전송을 위한 OHCI 호환 IEEE 1394 포트
- ASIO 프로토콜 또는 MME/WDM과 호환되는 사운드 카드
- 이중 레이어 DVD(DVD 굽기를 위한 DVD+-R 버너, 블루레이 디스크 미디어 생성을 위한 블루레이 버너)와 호환되는 DVD-ROM 드라이브
- Java<sup>™</sup> Runtime Environment 1.6(포함됨)
- 플러그인 설치 시 Eclipse™ 3.6.1 필요
- QuickTime 및 멀티미디어 기능에 QuickTime 7.6.2 소프트웨어 필요
- SWF 파일을 내보내고 SWF 파일로 내보낸 DVD 프로젝트를 재생하려면 Adobe Flash® Player 10 소프트웨어 필요
- 온라인 서비스를 이용하고 Subscription Edition(적용되는 경우)의 유효성을 실시간으로 확인하려면 광대역 인터넷 연결 필요\*

Mac OS

• 64비트를 지원하는 멀티코어 Intel® 프로세서

- Mac OS X v10.5.8 또는 v10.6, Adobe Flash® Builder™ 4.5 Premium 및 Flash Builder를 Flash Catalyst 및 Flash Professional과 함께 통합하기 위해 Mac OS X v10.6, Adobe Premiere® Pro에서 GPU 가속 성능을 위해 Mac OS X v10.6.3 필요
- 2GB RAM(4GB 이상 권장)
- 설치를 위한 26.3GB의 사용 가능한 하드 디스크 공간. 설치하는 동안 추가 여유 공간 필요(대/소문자 구분 파일 시스템을 사용하는 볼륨 또는 이동식 플래시 기반 저장 장치에는 설치할 수 없음)
- 1280x900 디스플레이(1280x1024 권장) 정품 하드웨어 가속 OpenGL 그래픽 카드, 16비트 컬러 및 256MB VRAM
- Adobe Premiere Pro의 GPU 가속 성능을 위한 Adobe 인증 GPU 카드. 지원되는 카드의 최신 목록은 www.adobe.com/go/premiere\_systemreqs\_kr에서 확인하십시오.
- Adobe Photoshop의 일부 GPU 가속 기능에는 Shader Model 3.0 및 OpenGL 2.0 그래픽 지원 필요
- 압축된 비디오 형식 편집을 위한 7200RPM 하드 드라이브, 압축되지 않은 비디오 형식 편집을 위한 RAID 0
- Core Audio 호환 사운드 카드
- 이중 레이어 DVD(DVD 굽기를 위한 SuperDrive, 블루레이 디스크 미디어 생성을 위한 외장 블루레이 버너)와 호환되는 DVD-ROM 드라이브
- Java<sup>™</sup> Runtime Environment 1.6
- 플러그인 설치 시 Eclipse™ 3.6 Cocoa 버전 필요
- QuickTime 및 멀티미디어 기능에 QuickTime 7.6.2 소프트웨어 필요
- SWF 파일을 내보내고 SWF 파일로 내보낸 DVD 프로젝트를 재생하려면 Adobe Flash Player 10 소프트웨어 필요
- 온라인 서비스를 이용하고 Subscription Edition(적용되는 경우)의 유효성을 실시간으로 확인하려면 광대역 인터넷 연결 필요\*

업데이트된 시스템 요구 사항 및 비디오 하드웨어 호환성에 대한 자세한 내용은 <u>www.adobe.com/go/mastercollection\_systemreqs\_kr</u>을 참조하십시오.

CS Live 시스템 요구 사항을 보려면 <u>www.adobe.com/go/cslive\_requirements\_kr</u>을 참조하십시오.

☆ Adobe CS Live 온라인 서비스("온라인 서비스") 등 온라인으로 호스팅되는 일부 기능에 액세스하여 이 제품의 기능을 확장할 수 있습니다. 일부 국가, 언어 및/또는 통화의 경우 온라인 서비스와 일부 관련 기능을 사용하지 못할 수 있으며, 통지 없이 일부 또는 전부가 중단되거나 수정될 수도 있습니다. 온라인 서비스의 사용에는 별도의 사용 약관과 온라인 개인정보보호정책이 적용되며, 일부 서비스에 액세스하려면 사용자 등록이 필요할 수 있습니다. 일부 온라인 서비스의 경우 요금이 부과되거나 구독이 필요할 수 있습니다. 요금은 변경될 수 있습니다. 자세한 내용을 확인하고 해당 사용 약관 및 온라인 개인 정보 보호 정책을 검토하려면 www.adobe.com/kr을 참조하십시오.

## 소프트웨어 설치

### 디스크에서 Creative Suite 5.5 Edition 설치

Adobe Creative Suite 5.5 Master Collection의 구성 요소는 다음과 같은 여러 DVD를 통해 제공됩니다.

- Adobe Creative Suite 5.5 응용 프로그램 DVD 세트(여러 디스크)
- Adobe 컨텐트 DVD(단일 디스크, Windows용 32비트 지원 패키지 포함)

또한 제품 상자에는 다음 제품의 일련 번호가 있습니다.

- Adobe Creative Suite 5.5 Master Collection
- Production Premium CS5.5 및 Master Collection CS5.5용 32비트 지원(Adobe Premiere Pro CS4 및 After Effects CS4)(Windows에만 해당)

모든 설치 미디어와 일련 번호를 찾은 다음 설치 과정을 시작합니다.

#### Creative Suite 5.5 Master Collection 설치

설치를 시작하기 전에 웹 브라우저를 포함한 모든 응용 프로그램을 닫습니다. 그리고 관리자 권한이 있거나 관리자로 인증될 수 있는지 확인합니다.

업그레이드로 설치하는 경우 설치 관리자에서 시스템을 확인하여 유효한 업그레이드 제품을 찾습니다. 제품을 찾을 수 없는 경우에는 업그레이드할 제품의 일련 번호를 입력하라는 메시지가 표시됩니다. 시험판으로 소프트웨어를 설치한 다음 시작될 때 표시되는 일련 번호 등록 화면에 새 일련 번호와 이전 일련 번호를 입력할 수도 있습니다.

1. Adobe Creative Suite 응용 프로그램 DVD 1을 DVD 드라이브에 넣습니다.

2. Set-up.exe(Windows) 또는 Install.app(Mac OS)를 두 번 클릭하여 설치를 시작합니다.

*참고*: Windows의 자동 재생 설정에 따라 Set-up.exe 파일이 자동으로 실행될 수도 있습니다.

3. 화면의 지시를 따라 설치를 수행합니다.

4. 일련 번호를 입력하라는 메시지가 표시되면 Adobe Creative Suite 5.5의 일련 번호를 입력하고 설치를 완료합니다.

5. CS 5.5 Subscription Edition 소프트웨어를 설치하는 경우 인터넷에 연결되어 있어야 합니다. 설치 관리자가 오프라인 상태를 감지한 경우 해당 메시지가 표시됩니다. 구독을 구입하려면 Adobe ID가 필요합니다. 인터넷에 연결할 수 없는 경우 소프트웨어 시험판을 설치하고 설치하는 동안 구독 일련 번호와 Adobe ID를 입력합니다. 구독 소프트웨어에 대한 자세한 내용은 <u>www.adobe.com/go/subscription learnmore kr</u>을 참조하십시오.

**참고:** 설치를 완료하려면 충돌하는 프로세스를 닫아야 한다는 메시지가 표시될 수 있습니다.

### Adobe Premiere Pro CS5.5 및 Adobe After Effects CS5.5 32비트와 64비트 지원 비교

Adobe Premiere Pro CS5.5 및 Adobe After Effects CS5.5의 Windows 버전을 실행하려면 64비트 버전의 Windows Vista 또는 Windows 7이 설치되어 있어야 합니다. 이러한 요구 사항은 Master Collection CS5.5의 구성 요소뿐 아니라 독립 실행형 버전의 응용 프로그램에도 적용됩니다.

Adobe Premiere Pro CS5.5 또는 After Effects CS5.5는 다음과 같은 운영 체제에서 설치하거나 실행할 수 없습니다.

- 32비트 및 64비트 버전의 Windows XP Home 또는 Professional
- 32비트 버전의 Windows Vista Home Basic, Home Premium, Business, Ultimate, Enterprise
- 32비트 버전의 Windows 7 Starter, Home Premium, Professional, Ultimate

Creative Suite 5.5의 32비트 및 64비트 지원 비교

32비트 운영 체제를 사용하는 경우 다음 중 하나로 업그레이드하는 것이 좋습니다.

- 64비트 버전의 Windows Vista Home Premium, Business, Ultimate 또는 Enterprise
- 64비트 버전의 Windows 7 Home Premium, Professional, Ultimate

64비트 운영 체제로 쉽게 전환할 수 있도록 Master Collection CS5.5에는 32비트 버전의 Adobe Premiere Pro CS4 및 After Effects CS4가 포함된 지원 패키지가 들어 있습니다.

호환되는 64비트 운영 체제로 업그레이드할 때까지 구입 시 포함된 32비트 지원 패키지를 설치하여 사용할 수 있습니다. 정품 64비트 운영 체제로 업그레이드한 후에 Adobe Premiere Pro CS5.5 및 After Effects CS5.5를 설치하여 사용하면 됩니다.

중요: Production Premium CS4 또는 Master Collection CS4에서 업그레이드하는 경우 현재 설치되어 있는 After Effects CS4 및 Adobe Premiere Pro CS4(Adobe OnLocation 및 Encore 포함)를 계속 사용할 수 있습니다. 따라서 32비트 지원 패키지를 설치하지 않아도 됩니다.

독립 실행형 버전의 Adobe Premiere Pro CS4 또는 After Effects CS4에서 업그레이드하는 경우 해당 프로그램을 제거한 후에 32비트 지원 패키지를 설치해야 합니다. Adobe Premiere Pro CS4 및 After Effects CS4에는 Dynamic Link가 포함되어 있지 않기 때문입니다. 구입 시 포함된 32비트 지원 패키지를 설치해야 Dynamic Link의 작업 과정 향상 기능을 활용할 수 있습니다.

Adobe Premiere Pro CS4 또는 After Effects CS4를 제거하려면

- (Windows XP) Windows 제어판을 열고 [프로그램 추가/제거]를 두 번 클릭합니다. 제거하려는 제품을 선택하고 [변경/제거]를 클릭한 다음 화면의 지시를 따릅니다.
- (Windows Vista 및 Windows 7) Windows 제어판을 열고 [프로그램 및 기능]을 두 번 클릭합니다. 제거하려는 제품을 선택하고 [제거/변경]을 클릭한 다음 화면의 지시를 따릅니다.
- Adobe Creative Suite 5.5 Content 디스크를 컴퓨터에 넣고 Windows 32비트용 Adobe After Effects CS4 및 Adobe Premiere Pro CS4 폴더를 연 후 Adobe CS4 폴더를 엽니다.
- Setup.exe를 두 번 클릭합니다.
- 화면의 지시를 따라 32비트 지원 패키지를 설치합니다.
- 일련 번호를 입력하라는 메시지가 나타나면 CS5.5 Production Premium 및 Master Collection용 32비트 지원의 일련 번호를 입력하여 설치를 완료합니다.

# 전자적 다운로드에서 Creative Suite 5.5 버전 설치

Adobe Creative Suite 5.5 Master Collection의 구성 요소는 다음과 같은 다운로드 가능한 여러 패키지에 포함되어 있습니다.

- Adobe Creative Suite 5.5 응용 프로그램 패키지
- Production Premium CS5.5 및 Master Collection CS5.5용 32비트 지원(Windows에만 해당)

각 Windows 패키지에는 .7z 파일과 .exe 파일이 포함되어 있습니다. .exe를 열기 전에 두 파일 모두 다운로드되었는지 확인합니다.

각 Mac OS 패키지에는 DMG 파일 하나가 들어 있습니다.

구매 패키지에는 다음 제품에 대한 일련 번호도 포함되어 있습니다.

- Adobe Creative Suite 5.5 Master Collection
- Production Premium CS5.5 및 Master Collection CS5.5용 32비트 지원(Adobe Premiere Pro CS4 및 After Effects CS4)(Windows에만 해당)
- Color Finesse LE 3.0

설치 파일을 모두 다운로드하고 설치 프로세스를 시작하기 전에 일련 번호를 준비해 두십시오.

#### Creative Suite 5.5 Master Collection 설치

설치를 시작하기 전에 웹 브라우저를 포함한 모든 응용 프로그램을 닫습니다. 그리고 관리자 권한이 있거나 관리자로 인증될 수 있는지 확인합니다.

업그레이드로 설치하는 경우에는 설치 프로그램에서 시스템을 확인하여 유효한 업그레이드 제품을 찾습니다. 제품을 찾을 수 없는 경우에는 업그레이드할 제품의 일련 번호를 입력하라는 메시지가 표시됩니다. 시험판으로 소프트웨어를 설치한 다음 시작될 때 표시되는 일련 번호 등록 화면에 새 일련 번호와 이전 일련 번호를 입력할 수도 있습니다.

- 1. 다음 중 하나를 수행합니다.
  - (Mac OS) Install.app 파일을 두 번 클릭합니다.
  - (Windows) 설치 파일을 저장한 디렉토리로 이동한 후 제품과 연관된 .exe 파일을 두 번 클릭하여 설치 파일을 추출합니다. 파일 이름은 구입한 제품에 따라 달라집니다(예: MasterCollection\_CS5.5\_LSx.exe).
- 파일 추출이 완료되면 설치 프로그램이 자동으로 실행됩니다. 자동으로 실행되지 않을 경우 추출된 파일이 들어 있는 폴더로 이동합니다. 구입한 제품 이름의 폴더를 연 후 Adobe CS5 폴더를 열고 Set-up.exe를 두 번 클릭하여 설치를 시작합니다.
- 3. 화면의 지시를 따라 설치를 수행합니다.
- 4. 일련 번호를 입력하라는 메시지가 표시되면 Adobe Creative Suite 5 일련 번호를 입력하고 설치를 완료합니다.

**참고:** 설치 과정을 완료하기 위해서는 충돌하는 프로세스를 닫으라는 메시지가 표시될 수도 있습니다.

### Adobe Premiere Pro CS5.5 및 Adobe After Effects CS5.5 32비트와 64비트 지원 비교

Adobe Premiere Pro CS5.5 및 Adobe After Effects CS5.5의 Windows 버전을 실행하려면 64비트 버전의 Windows Vista 또는 Windows 7이 설치되어 있어야 합니다. 이러한 요구 사항은 Master Collection CS5.5의 구성 요소뿐 아니라 독립 실행형 버전의 응용 프로그램에도 적용됩니다.

Adobe Premiere Pro CS5.5 또는 After Effects CS5.5는 다음과 같은 운영 체제에서 설치하거나 실행할 수 없습니다.

- 32비트 및 64비트 버전의 Windows XP Home 또는 Professional
- 32비트 버전의 Windows Vista Home Basic, Home Premium, Business, Ultimate, Enterprise
- 32비트 버전의 Windows 7 Starter, Home Premium, Professional, Ultimate

# Creative Suite 5.5의 32비트 및 64비트 지원 비교

32비트 운영 체제를 사용하는 경우 다음 중 하나로 업그레이드하는 것이 좋습니다.

- 64비트 버전의 Windows Vista Home Premium, Business, Ultimate 또는 Enterprise
- 64비트 버전의 Windows 7 Home Premium, Professional, Ultimate

64비트 운영 체제로 쉽게 전환할 수 있도록 Master Collection CS5.5에는 32비트 버전의 Adobe Premiere Pro CS4 및 After Effects CS4가 포함된 지원 패키지가 들어 있습니다.

호환되는 64비트 운영 체제로 업그레이드할 때까지 구입 시 포함된 32비트 지원 패키지를 설치하여 사용할 수 있습니다. 정품 64비트 운영 체제로 업그레이드한 후에 Adobe Premiere Pro CS5.5 및 After Effects CS5.5를 설치하여 사용하면 됩니다.

중요: Production Premium CS4 또는 Master Collection CS4에서 업그레이드하는 경우 현재 설치되어 있는 After Effects CS4 및 Adobe Premiere Pro CS4(Adobe OnLocation 및 Encore 포함)를 계속 사용할 수 있습니다. 따라서 32비트 지원 패키지를 설치하지 않아도 됩니다.

독립 실행형 버전의 Adobe Premiere Pro CS4 또는 After Effects CS4에서 업그레이드하는 경우 해당 프로그램을 제거한 후에 32비트 지원 패키지를 설치해야 합니다. Adobe Premiere Pro CS4 및 After Effects CS4에는 Dynamic Link가 포함되어 있지 않기 때문입니다. 구입 시 포함된 32비트 지원 패키지를 설치해야 Dynamic Link의 작업 과정 향상 기능을 활용할 수 있습니다.

- 1. Adobe Premiere Pro CS4 또는 Adobe After Effects CS4를 제거하려면
  - (Windows XP) Windows 제어판을 열고 [프로그램 추가/제거]를 두 번 클릭합니다. 제거하려는 제품을 선택하고 [변경/제거]를 클릭한 다음 화면의 지시를 따릅니다.
  - (Windows Vista 및 Windows 7) Windows 제어판을 열고 [프로그램 및 기능]을 두 번 클릭합니다. 제거하려는 제품을 선택하고 [제거/변경]을 클릭한 다음 화면의 지시를 따릅니다.

2. 다운로드 페이지에서 CS5.5 Production Premium 및 Master Collection용 32비트 지원 관련 Akamai Download Manager 링크를 클릭하고 파일 다운로드가 완료될 때까지 기다립니다.

3. 다운로드한 파일을 저장한 위치로 이동합니다.

4. AfterEffects\_PremierePro\_CS4\_ALL.exe를 두 번 클릭하여 설치 파일을 추출합니다. 파일 추출이 완료되면 설치 프로그램이 자동으로 실행됩니다. 설치 프로그램이 자동으로 실행되지 않을 경우 추출된 파일이 들어 있는 폴더로 이동합니다. CS5.5에 대한 32비트 지원 폴더인 Adobe Premiere Pro and After Effects CS4를 열고 Adobe CS4 폴더를 연 후 Setup.exe를 두 번 클릭합니다.

5. 화면의 지시를 따라 32비트 지원 패키지를 설치합니다.

6. 일련 번호를 입력하라는 메시지가 나타나면 CS5.5 Production Premium 및 Master Collection용 32비트 지원의 일련 번호를 입력하여 설치를 완료합니다.

추가적인 CS 5.5 설치 도움말을 보려면 <u>www.adobe.com/go/cs5install\_kr</u>을 참조하십시오.

## 알려진 문제

- 사용자 이름에 4바이트 문자가 있는 경우 Flash Catalyst 및 Flash Builder를 설치하도록 선택할 수 없습니다. (#BG095682).
- 사용자 이름에 4바이트 또는 특수 문자(특히 엔(¥) 문자)가 포함된 경우 일부 제품이 실행되지 않습니다.
- CS5.5가 이미 설치되어 있는 경우 일부 CS4 제품을 설치할 수 없습니다. (#BG092750)
- Adobe Premiere Pro CS5.5 및 After Effects CS5.5가 Windows XP 64비트에 설치되지만 제대로 실행되지 않습니다. Adobe Premiere Pro CS5.5 및 Adobe After Effects CS5.5를 사용하려면 64비트 버전의 Windows Vista 또는 Windows 7이 설치되어 있어야 합니다. (BG097289).
- Premiere Pro CS5.5 시험판 일련 번호를 등록한 후 보호된 추가 컨텐트를 설치하는 데에는 몇 분 정도 걸릴 수 있습니다. 일련 번호 입력 후 Premiere Pro 를 다시 시작하면 보호된 컨텐트가 즉시 설치됩니다.
- 일부 제품의 경우 실행되지 않을 수 있으며, 특수 문자가 포함된 위치에 Suite가 설치되어 있으면 오류 메시지가 표시됩니다. (2510221)
- 설치 후 Master Collection 응용 프로그램 폴더를 새 위치로 이동하면 "사용권 사용이 중단되었습니다."라는 오류 메시지가 표시될 수 있습니다. (2520343)

설치 문제 해결에 대한 자세한 내용은 <u>www.adobe.com/go/support\_loganalyzer\_kr</u>을 참조하십시오.

참고: 소프트웨어를 처음 설치한 이후 추가 구성 요소를 설치하거나 소프트웨어를 다시 설치하려면 DVD 또는 웹에서 다운로드한 원본 설치 관리자에 액세스해야 합니다. [복구] 옵션은 사용할 수 없습니다.

# 소프트웨어 제거

제거하기 전에 다른 Adobe 응용 프로그램, Microsoft Office 응용 프로그램, 브라우저 창 등 시스템에서 현재 실행 중인 모든 응용 프로그램을 닫습니다. 다음 중 하나를 수행합니다.

- Windows XP의 경우, Windows 제어판을 열고 [프로그램 추가/제거]를 두 번 클릭합니다. 제거하려는 제품을 선택하고 [변경/제거]를 클릭한 다음 화면의 지시를 따릅니다.
- Windows Vista 및 Windows 7의 경우, Windows 제어판을 열고 [프로그램 및 기능]을 두 번 클릭합니다. 제거하려는 제품을 선택하고 [제거]를 클릭한 다음 화면의 지시를 따릅니다.
- 중요: Mac OS에는 새로운 제거 기능이 도입되었습니다. 응용 프로그램을 휴지통에 드래그하여 제거하지 마십시오. Mac OS X에서 안전하게 제거하려면 응용 프로그램/유틸리티/Adobe Installers에서 제품 설치 관리자를 두 번 클릭하거나 응용 프로그램 폴더의 [제거] 앨리어스를 두 번 클릭합니다. [환경 설정 제거]를 선택하고 관리자로 인증한 다음 화면의 지시를 따릅니다.
- 구독 소프트웨어를 제거하는 경우 제거해도 구독이 취소되거나 중지되지 않습니다. 구독을 취소하려면 <u>www.adobe.com/go/subscriptionedition\_kr</u>의 구독 섹션으로 이동하십시오.

알려진 문제

- 제품이 실행될 때까지 [비활성화] 화면에 표시되지 않습니다. (#BG091275)
- Windows에서 CS 5.5 제품 설치 후에 CS 4 제품을 제거하면 CS 5.5의 레지스트리 항목에 영향을 줄 수 있습니다. (#BG081801)
- 드래그하여 놓기를 사용하여 Acrobat을 다른 위치로 이동하면 Acrobat이 설치되지 않습니다. (2814181)

참고: 다른 컴퓨터에 제품을 설치하는 경우 현재 사용 중인 컴퓨터에서 먼저 소프트웨어를 비활성화해야 합니다. 비활성화하려면 [도움말] > [비활성화]를 선택하십시오.

# 시험판 소프트웨어

Creative Suite 5.5 시험판은 "평가 후 구입"으로 개별 제품 또는 Creative Suite 5.5 버전을 평가한 다음 시험판 사용 기간 동안 또는 이후에 언제든지 제품을 구입하고 일련 번호를 입력하여 설치된 시험판을 정식 버전으로 변경할 수 있습니다.

시험판을 변경하려면 시험판에서 남은 날짜를 표시하는 제품 화면에 구매 패키지의 일련 번호를 입력합니다. 30일 시험판 사용 기간 또는 이후에 언제든지 일련 번호를 입력하여 시험판을 변경할 수 있습니다. CS 5.5 Subscription Edition을 구입한 경우 인터넷에 연결되어 있어야 하며 Adobe ID를 입력하라는 메시지가 표시되면 Adobe ID를 입력해야 합니다.

#### Master Collection 시험판 소프트웨어

Adobe Encore CS5.5는 시험판으로 사용할 수 없습니다. Creative Suite 5.5 Production Premium 및 Master Collection의 시험판 DVD 세트의 일부로 설치되지만 정품을 구입할 때까지는 사용할 수 없습니다. Adobe After Effects CS5.5 및 Flash Professional CS5.5의 시험판 버전에는 Adobe가 아닌 타사의 소프트웨어 라이센스를 사용하는 일부 기능이 포함되지 않습니다.

#### Adobe Premiere Pro CS5.5 및 Adobe After Effects CS5.5 시험관 [Suites 만해당]

Adobe Premiere Pro CS5.5 및 Adobe After Effects CS5.5를 사용하려면 64비트 버전의 Windows Vista 또는 Windows 7이 설치되어 있어야 합니다. 정식 버전의 Master Collection을 구입하면 무료 버전의 Adobe Premiere Pro CS4 및 After Effects CS4가 포함되어 있습니다.

자세한 내용은 <u>www.adobe.com/go/32bit installation kr</u>에서 확인하십시오.

# 전자 사용권

이 제품을 사용하려면 사용권 계약과 보증 약관에 동의해야 합니다. 자세한 내용은 <u>www.adobe.com/go/eulas\_kr</u>을 참조하십시오. 이 제품은 인터넷을 통해 자동으로 활성화를 시도할 수도 있습니다. 자세한 내용은 <u>www.adobe.com/go/activation\_kr</u>을 참조하십시오.

### 등록 정보

Adobe ID를 만들거나 입력하면 소프트웨어를 등록하고 Adobe CS Live 온라인 서비스에 대한 액세스를 설정할 수 있습니다. CS Live 온라인 서비스에 무료로 액세스하고 최신 제품 정보, 교육, 뉴스레터, Adobe 이벤트 및 세미나 초대 등을 받으려면 제품을 등록해야 합니다.

CS Live 온라인 서비스에 대한 자세한 내용은 <u>www.adobe.com/go/cslive\_ps\_kr</u>을 참조하십시오.

### 글꼴 설치

글꼴과 관련된 모든 문서는 온라인에 있습니다. OpenType 사용 설명서, OpenType 읽어보기, 글꼴 관련 읽어보기 링크, 여러 CS5.5 제품에서 설치하는 글꼴 목록, 각 CS5.5 제품 DVD에 포함된 글꼴 목록을 보려면

http://www.adobe.com/type/browser/landing/creativesuite/creativesuite5.html을 참조하십시오.

Creative Suite 5.5 설치 관리자에서는 기본 시스템 글꼴 디렉토리에 글꼴을 설치합니다. 설치 관리자에서 기본 시스템 글꼴 디렉토리에 이러한 글꼴의 기존 버전이 있는 것을 발견한 경우에는 기존 버전을 제거한 후 새 디렉토리에 저장합니다. 기본 시스템 글꼴 디렉토리는 다음과 같습니다.

Apple Macintosh: <시스템 디스크>/Library/Fonts

Windows: <시스템 디스크>:\Windows\Fonts

기존 글꼴은 다음과 같은 새 디렉토리에 저장됩니다.

Apple Macintosh: <시스템 디스크>/Library/Application Support/Adobe/SavedFonts/current

Windows: <시스템 디스크>:\Program Files\Common Files\Adobe\SavedFonts\current

이 새 디렉토리에는 저장된 글꼴, 새 글꼴 파일과 기존 글꼴 파일의 버전 번호가 나열된 "Read Me.html" 파일도 포함됩니다.

기본 시스템 글꼴 디렉토리에서 새 글꼴 파일을 삭제하고 기존 파일을 다시 해당 디렉토리로 이동하여 기존 글꼴을 다시 설치할 수 있습니다.

내용 디스크에 추가 글꼴이 있습니다. 이러한 글꼴의 설치에 대한 자세한 내용은 <u>http://www.adobe.com/go/learn\_fontinstall\_kr</u>을 참조하십시오.

### 알려진 문제

모든 Creative Suite 5.5 응용 프로그램에 대한 최신 정보와 알려진 문제에 대한 자세한 내용은 <u>Adobe 지원</u>을 참조하십시오.

고객 지원 센터

#### 고객 서비스

Adobe 고객 서비스에서는 제품 정보, 판매, 등록 및 기타 비기술적 문제에 대한 지원을 제공합니다. Adobe 고객 서비스로 연락하는 방법을 알아보려면 해당 지역 또는 국가의 Adobe 웹 사이트를 방문하여 [연락처]를 클릭하십시오.

#### 지원계획 옵션 및 기술 리소스

무료 및 유료 지원 계획에 대한 정보, 문제 해결 리소스 등 제품에 대한 기술 지원이 필요한 경우에는 <u>http://www.adobe.com/go/support\_kr/</u>에서 추가 정보를 확인할 수 있습니다. 북미 지역 사용자가 아닌 경우에는 <u>http://www.adobe.com/go/intlsupport\_kr</u>로 이동한 후 "다른 국가 또는 지역의 정보가 필요하십니까?" 질문 아래의 드롭다운 메뉴를 클릭하여 다른 국가 또는 지역을 선택한 다음 [GO]를 클릭하십시오. 화면 맨 위에 있는 국가 이름 옆의 [변경]을 클릭하여 다른 국가 또는 지역을 선택할 수도 있습니다. 무료 문제 해결 리소스에는 <u>Adobe의 지식 기반 지원</u>, <u>Adobe 사용자 포럼</u>, <u>Adobe Support</u> <u>Advisor</u> 등이 있습니다. 사용자의 문제를 가능한 한 신속하게 해결할 수 있도록 유연한 옵션을 제공하기 위해 추가 도구 및 정보가 온라인에 계속 추가되고 있습니다.

Creative Suite 5.5 응용 프로그램의 설치 또는 제거에 문제가 있는 경우 지원 센터에 연락하기 전에 시스템을 다시 부팅해 보십시오. 추가적인 CS 5.5 설치 도움말을 보려면 <u>www.adobe.com/go/cs5install\_kr</u>을 참조하십시오.

기타 리소스

온라인 리소스

전체 도움말과 커뮤니티 기반 지침, 아이디어 및 지원은 <u>http://www.adobe.com/go/learn\_cs\_kr</u>을 참조하십시오.

<u>Adobe 웹 사이트</u>

Adobe TV

Adobe CS Live

Adobe Design Center

Adobe Developer Connection

<u>Adobe 사용자 포럼</u>

<u>Adobe 사용자 그룹</u>

Adobe Marketplace and Exchange

<u>교육 및 인증</u>

Adobe Certification Program

Adobe 파트너 프로그램

Adobe 공인 트레이닝 센터 찾기

Adobe 공인 인쇄 서비스 공급자 찾기

© 2011 Adobe Systems Incorporated. All rights reserved.

Adobe, the Adobe logo, Adobe Bridge, Adobe BrowserLab, Adobe CS Live, Adobe CS Review, Adobe Device Central, Adobe OnLocation, Adobe Premiere, Adobe Story, Acrobat, After Effects, Contribute, Creative Suite, Dreamweaver, Encore, Fireworks, Flash, Flash Builder, Flash Catalyst, Illustrator, InDesign, Photoshop, SiteCatalyst and Audition are either registered trademarks or trademarks of Adobe Systems Incorporated in the United States and/or other countries. Mac OS is a trademark of Apple Inc., registered in the United States and other countries. Microsoft, Windows and Windows Vista are either registered trademarks or trademarks of Microsoft Corporation in the United States and/or other countries. AMD and Athlon are trademarks or registered trademarks of Advanced Micro Devices, Inc. Intel and Pentium 4 are trademarks of Intel Corporation in the United States and other countries. Java is a trademark or registered trademark of Sun Microsystems Inc. in the United States and other countries.